# Electronic Records Express User Guide for Track Status of Submissions

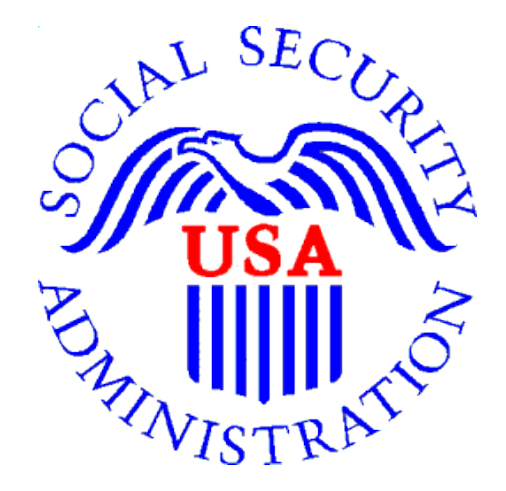

# **Office of Disability Determinations**

October 2011

# Table of Contents

| Electronic Records Express                                                | 3  |
|---------------------------------------------------------------------------|----|
| Track Status of Submissions                                               | 3  |
| Overview                                                                  | 3  |
| Search Screen                                                             | 3  |
| Inquiry Results Page                                                      | 4  |
| Inquiry Results - Detail Page                                             | 5  |
| Track Status of Submission Instructions                                   | 6  |
| Search by Tracking Number                                                 | 7  |
| Search by Request ID                                                      | 10 |
| Search by Claimant's SSN                                                  | 12 |
| Search by Date, Status or Site                                            | 15 |
| Access Keys                                                               | 20 |
| How to Get Important Information about Electronic Records Express Website |    |
| Availability                                                              | 21 |
|                                                                           |    |

# **Electronic Records Express**

# **Track Status of Submissions**

# **Overview**

The Electronic Records Express (ERE) **Track Status of Submissions** application allows you to track the status of your submissions. You can select from multiple search criteria: **Tracking Number, Request ID (RQID), Claimant's SSN, Date** of submission and **Status** of submission.

The Track Status of Submissions application is comprised of the following pages:

- Search Screen
- **Results** Screen
- **Details** Screen

### Search Screen

You may search for information about files submitted within the past 180 calendar days after entering one or more of the following criteria on the **Search Submissions** page:

- 1. **Tracking Number** The **Tracking Number** is a unique number assigned to a submission. When searching by a Tracking Number, all other fields are disabled.
- 2. **RQID** (**Request ID**) The **RQID** is a unique identifier located on the request letter near or on the barcode. When searching by **RQID**, all other fields are disabled. The **RQID** is case sensitive.
- 3. Claimant's SSN You can search using the individual's Social Security Number (SSN).
- 4. Date, Status or Site.
  - **Date** use the **Date** search and choose one of the following **Date** options:
    - Last 45 days Searches submissions within the last 45 days
    - Single day (date must be within 180 calendar days from the current date)
      - Date of Submission
      - **Start Time** (Eastern Time)
      - End Time (Eastern Time)
    - **Date Range** (date must be within 180 calendar days from the current date)
      - **From Date** The start date for your search
      - **To Date** The end date for your search
  - **Status** Search all your submissions within the past 180 calendar days or choose one of the following statuses:
    - Sent Search your successful submissions within the past 180 days
    - Error Search your failed submissions within the past 180 days

- **Contacted** Search your submissions that required ERE Tech Support to contact you to resolve a problem with the original submission
- Site Search all your submissions within the past 180 days by Site or narrow your search by choosing one of the following options:
  - State searches your submissions for a specific State
  - Site Code searches your submissions for a specific Site Code

**Note:** The radio buttons for **Search by date - Last 45 Days**, **Search by status-All**, and **Search by site-All** are automatically selected after choosing the <u>Track Status of Submissions</u> link from the **Electronic Records Express Home** page.

## **Inquiry Results Page**

The **Inquiry Results** page displays a list of your submissions from the past 180 calendar days that met the criteria you selected on the **Search Submissions** page. The list contains the following information about your submissions:

- Tracking Number a unique number generated by ERE to identify your submission.
- **Date and Eastern Time** The Date and Eastern Time your submission was uploaded to the website.
- **Status** The status displayed in this column will be one of the following:
  - Sent Your submission was successful
  - Error Your submission failed
  - Contacted A problem occurred with the original submission and ERE Tech Support contacted you to resolve the issue
  - Processing Your submission is processing
- Site Code The Site Code for your submission
- Last 4 of SSN The last four digits of the individual's Social Security Number (SSN)
- **RQID** Request ID

**Note:** Each column may be sorted in ascended or descending order by selecting the column heading.

# **Inquiry Results - Detail Page**

The **Inquiry Results - Detail** page displays details of your submission from the Tracking Number selected from the Results screen.

The **Inquiry Results - Detail** screen displays the following submission information:

- Tracking Number
- Submission Date and Eastern Time
- Submission Status
- Site Code
- Last 4 of SSN
- Number of Files Uploaded
- RQID (Request ID)
- Filename The name of your uploaded file, including the extension
- File Status The status displayed in this column will be one of the following:
  - Sent Your submission was successful
  - Error Your submission failed
  - Contacted You were contacted by ERE Tech Support to resolve a problem with the original submission
  - Processing Your submission is processing
- **File Size** The size of your file in bytes

# **Track Status of Submission Instructions**

From the **Electronic Records Express Home** page, select **Track Status of Submissions** under the **Document Exchange Services** heading.

| Electronic Records Express Homepage- CE provider view |                                                                          |                            |                                          |                                         |  |  |
|-------------------------------------------------------|--------------------------------------------------------------------------|----------------------------|------------------------------------------|-----------------------------------------|--|--|
| Social Security Online                                | Electronic Records Express                                               | <b>★</b> ¥                 | *                                        | **                                      |  |  |
| www.socialsecurity.gov                                |                                                                          | Frequently Asked Questions |                                          | User Instructions                       |  |  |
|                                                       | Electronic Records Express Home<br>Welcome to Electronic Records Express |                            |                                          |                                         |  |  |
| John Public                                           | Evidence Submission Services                                             |                            | Bulletin I                               | Board                                   |  |  |
| John.Public@ssa.gov<br>4433481733                     | Send Response for Individual Case                                        |                            | Updated 08/                              | 22/2010                                 |  |  |
| Log Out                                               | Send Grouped Files                                                       |                            | What's I                                 | Vew?                                    |  |  |
| EAO's                                                 | Consultative Examination (CE) Services                                   |                            | Get important information<br>Express ave | about Electronic Records<br>ailability. |  |  |
|                                                       | Review/Submit Prepared Requests<br>Send CE Report                        |                            | Email for more information or            | call toll free:                         |  |  |
| User Instructions                                     | Send CE No Show Response                                                 |                            | 1-866-691-3061                           |                                         |  |  |
| From here you can also:                               | Document Exchange Services                                               |                            |                                          |                                         |  |  |
| Modify your account information                       | Pickup Transcription Reports<br>Teacher Questionnaire                    |                            |                                          |                                         |  |  |
| Change your password                                  | Track Status of Submissions                                              |                            |                                          |                                         |  |  |
|                                                       | Communication Services<br>Secure Messaging: Home Inbox                   |                            |                                          |                                         |  |  |
|                                                       | Communication Utility: Send E-Mail                                       |                            |                                          |                                         |  |  |
| For your security, please log out and close all       |                                                                          |                            |                                          |                                         |  |  |
| internet windows when you are infished.               |                                                                          |                            |                                          |                                         |  |  |

### Shown below is the screen CE administrative users will see.

| Social Security Online                                                                     | Electronic Records Express                                               | 1 A                        | * **                                               |
|--------------------------------------------------------------------------------------------|--------------------------------------------------------------------------|----------------------------|----------------------------------------------------|
| www.socialsecurity.gov                                                                     |                                                                          | Frequently Asked Questions | User Instructions                                  |
|                                                                                            | Electronic Records Express Home<br>Welcome to Electronic Records Express |                            |                                                    |
| John Public                                                                                | Consultative Examination (CE) Services                                   |                            | Bulletin Board                                     |
| John.Public@ssa.gov<br>(410)3456789                                                        | Pickup Provider's Transcription Reports                                  |                            | Updated 07/07/2010                                 |
| Log Out                                                                                    | Prepare CE Report for Provider                                           |                            | What's New?                                        |
|                                                                                            | Send CE Report(s) with Scanned Signature<br>Send CE No Show Response     |                            | Set important information about Electronic Records |
| FAQ's                                                                                      |                                                                          |                            | <u>Express availability.</u>                       |
|                                                                                            | Document Exchange Services                                               |                            | Email for more information or call toll free:      |
| User Instructions                                                                          | Access Provider's Electronic Requests                                    |                            | 1-000-031-3001                                     |
| Free Landstone and the                                                                     | Send Transcription Report To Provider                                    |                            |                                                    |
| From here you can also:                                                                    | Teacher Questionnaire                                                    |                            |                                                    |
| Modify your account information                                                            | Track Status of Submissions                                              |                            |                                                    |
| mount four decount micrimation                                                             | Communication Services                                                   |                            |                                                    |
| Change your password                                                                       | Secure Messaging: Home Inbox                                             |                            |                                                    |
|                                                                                            |                                                                          |                            |                                                    |
|                                                                                            |                                                                          |                            |                                                    |
| For your security, please log out and close all<br>Internet windows when you are finished. |                                                                          |                            |                                                    |
|                                                                                            |                                                                          |                            |                                                    |

You may search by entering the **Tracking Number, Request ID, Claimant's SSN**, other **date** choices, submission **status**, or **site**. When searching submissions by **Tracking Number** or **Request ID**, all other fields are disabled.

**Note:** You can only search for information about your submissions within the past 180 calendar days.

# Search by Tracking Number

Note: If you search by Tracking Number, all other fields are disabled.

**Step 1** – Enter the **Tracking Number** in the first block. The **Tracking Number** is the unique number assigned to your original submission.

Step 2 – Select the Search button.

| Social Security Online                                                               | Electronic Records Express                                                                                                | * 1               |
|--------------------------------------------------------------------------------------|----------------------------------------------------------------------------------------------------|-------------------|
| www.socialsecurity.gov                                                               | Electronic Records Express Home                                                                                           | User Instructions |
| John Doe<br>Log Out                                                                  | Track Status of Submissions<br>Search Submissions                                                                         | Enter the         |
| Help Desk: 1-866-691-3061                                                            |                                                                                                    |                   |
| To view your submissions enter search criteria into <u>one</u> of the four sections. | 1. Search for a specific submission by entering the Tracking Number:                                                      | Number            |
| Please note that you can only search for submissions from the past 180 days.         | 2. Search submissions by entering<br>the RQID (Request ID) found on the<br>request letter or barcode:<br>(case sensitive) |                   |
|                                                                                      | 3. Search submissions by entering<br>the Claimant's SSN found on the<br>request letter or barcode:                        |                   |
|                                                                                      | 4. Search submissions by using the following options:                                                                     |                   |
|                                                                                      | Search by date: <ul> <li>Last 45 Days</li> <li>Single Day</li> <li>Date Range</li> </ul>                                  |                   |
|                                                                                      | Date must be within 180 calendar days from the current date.<br>From Date To Date                                         |                   |
|                                                                                      | Search by status:                                                                                                    |                   |
|                                                                                      | Search by site: <ul> <li>All</li> <li>State</li> <li>Site Code</li> </ul>                                                 |                   |
|                                                                                      | Cancel Reset to Default                                                                                                   | Search            |

### Search by Tracking Number - Steps 1 and 2

**Step 3** – View your search results on the **Inquiry Results** page. The search provides your submissions from the past 180 calendar days that match the **Tracking Number** you entered on the previous page. Select the **Tracking Number** hyperlink to go to the **Inquiry Results** – **Detail** page.

| Social Security Online                                        | Electronic                        | Record                          | s Expr        | ess       | ×             | *                                       | * |
|---------------------------------------------------------------|-----------------------------------|---------------------------------|---------------|-----------|---------------|-----------------------------------------|---|
| www.socialsecurity.gov                                        | Electronic Records Express        | Home                            |               |           |               | User Instructions                       |   |
| John Doe<br>Log Out                                           | Inquiry Result                    | us of Subr                      | nissions      |           |               |                                         |   |
| Help Desk: 1-866-691-3061                                     |                                   |                                 |               |           |               |                                         |   |
| Select the tracking number to view the status of a submission | <u>▼Trackinq</u><br><u>Number</u> | <u>Date and</u><br>Eastern Time | <u>Status</u> | Site Code | Last 4 of SSN | RQID                                    |   |
| Electronic Records Express displays                           | 13148EB33623B0E7                  | 07/20/2011<br>03:00 PM          | Sent          | T21       | 5454          | 111111111111111111111111111111111111111 |   |
| submissions from the past 180 days.                           | 13148130C7858FC6                  | 07/20/2011<br>11:03 AM          | Sent          | T1G       | 4234          | 5467354534345345345                     |   |
|                                                               | 1313D5C4ACF1A501                  | 07/18/2011<br>09:08 AM          | Sent          | S81       | 3453          | 567345345345                            |   |
|                                                               | 1313D4F289CB1634                  | 07/18/2011<br>08:53 AM          | Sent          | S23       |               |                                         |   |
|                                                               | <u>1313D3B512D0E057</u>           | 07/18/2011<br>08:32 AM          | Sent          | S08       | 3242          | 546234234234                            |   |
|                                                               | 1312F6D0CBC04DD4                  | 07/15/2011<br>04:11 PM          | Sent          | S81       |               |                                         |   |
| Select the Tracking                                           | 1312F2E2B8A541AB                  | 07/15/2011<br>03:03 PM          | Sent          | S81       | 2242          | 3452342324                              |   |
| Number for more                                               |                                   |                                 |               |           |               |                                         |   |
| details about the submission                                  | Prior Page                        |                                 |               |           |               |                                         |   |

### Search by Tracking Number – Step 3

**Step 4** – View submission details on the **Inquiry Results - Detail** page. You may select **Prior Page** to return to **Inquiry Results** or **Start New Search** to begin a new search for submissions.

### Search by Tracking Number – Step 4

| Social Security Online    | Electronic Records Expres        | s 🖈                 | * *               |
|---------------------------|----------------------------------|---------------------|-------------------|
| www.socialsecurity.gov    | Electronic Records Express Home  |                     | User Instructions |
| John Doe<br>Log Out       | Track Status of Submissions      |                     |                   |
| Help Desk: 1-866-691-3061 |                                  |                     |                   |
|                           | Tracking Number                  | 1313D5C4ACE1A501    |                   |
|                           | Submission Date and Eastern Time | 07/18/2011 09:08 AM |                   |
|                           | Submission Status                | Sent                |                   |
|                           | Site Code                        | S81                 |                   |
|                           | Last 4 of SSN                    | 3453                |                   |
|                           | Number of User Uploaded Files    | 1                   |                   |
|                           | RQID(Request ID)                 | 567345345345        |                   |
|                           |                                  |                     |                   |
|                           | ▼Filename Fil                    | e Status            | File Size         |
|                           | ere test file.txt                | SENT                | 1 KB              |
|                           |                                  |                     |                   |
|                           | Prior Page                       |                     | Start New Search  |
|                           |                                  |                     |                   |
|                           | Select Start                     | New /               |                   |
|                           | Search to re                     | eturn               |                   |
|                           | to the Sea                       | rch                 |                   |
|                           |                                  |                     |                   |
|                           | ( page                           | J                   |                   |

# Search by Request ID

Note: When searching by **RQID** (Request ID), all other fields are disabled.

**Step 1** – Enter the **RQID** found on the request letter or barcode in the second block. The **RQID** field is case sensitive.

**Step 2** – Select the **Search** button. Any files you submitted in the past 180 days with that **RQID** display on the **Inquiry Results** page.

| Social Security Online                                                               | Electronic Records Express                                                                                                | * *                      |
|--------------------------------------------------------------------------------------|----------------------------------------------------------------------------------------------------|--------------------------|
| www.socialsecurity.gov                                                               | Electronic Records Express Home                                                                                           | User Instructions        |
| John Doe<br>Log Out                                                                  | Track Status of Submissions<br>Search Submissions                                                                         |                          |
| Help Desk: 1-866-691-3061                                                            |                                                                                                    |                          |
| To view your submissions enter search criteria into <u>one</u> of the four sections. | 1. Search for a specific submission                                                                                       | Enter the RQID           |
| submissions from the past 180 days.                                                  | 2. Search submissions by entering<br>the RQID (Request ID) found on the<br>request letter or barcode:<br>(case sensitive) |                          |
|                                                                                      | 3. Search submissions by entering<br>the Claimant's SSN found on the<br>request letter or barcode:                        |                          |
|                                                                                      | 4. Search submissions by using the following options:                                                                     |                          |
|                                                                                      | Search by date: <ul> <li>Last 45 Days</li> <li>Single Day</li> <li>Date Range</li> </ul>                                  |                          |
|                                                                                      | Search by status: <ul> <li>All</li> <li>Sent</li> <li>Error</li> <li>Contacted</li> </ul>                                 | Select the Search button |
|                                                                                      | Search by site: <ul> <li>All</li> <li>State</li> <li>Site Code</li> </ul>                                                 |                          |
|                                                                                      | Cancel Reset to Default                                                                                                   | Search                   |

### Search by Request ID - Steps 1 and 2

**Step 3** – Select the **Tracking Number** hyperlink to obtain details about a specific submission.

| Social Security Online                                         | Electronic F                      | Records E                       | Express       | **        |               |                   | * |
|----------------------------------------------------------------|-----------------------------------|---------------------------------|---------------|-----------|---------------|-------------------|---|
| www.socialsecurity.gov                                         | Electronic Records Express H      | lome                            |               |           |               | User Instructions |   |
| John Doe<br>Log Out                                            | Inquiry Results                   | s of Submiss                    | ions          |           |               |                   |   |
| Help Desk: 1-866-691-3061                                      |                                   |                                 |               |           |               |                   |   |
| Select the tracking number to view the status of a submission. | <u>▼Tracking</u><br><u>Number</u> | Date and Eastern<br><u>Time</u> | <u>Status</u> | Site Code | Last 4 of SSN | RQID              |   |
| Electronic Records Express displays                            | 1313D5C4ACF1A501                  | 07/18/2011<br>09:08 AM          | Sent          | S81       | 3453          | 567345345345      |   |
| submissions from the past 180 days.                            | Prior Page                        |                                 |               |           |               |                   | - |
| Select the Tracking<br>Number hyperlink<br>for more details    |                                   |                                 |               |           |               |                   |   |

### Search by Request ID – Step 3

**Step 4** – View submission details. You may select **Prior Page** to return to **Inquiry Results** or **Start New Search** to begin a new search for submissions.

### Search by Request ID – Step 4

| Social Security Online    | Electronic Records Expres        | ss ★                | *                 | ** |
|---------------------------|----------------------------------|---------------------|-------------------|----|
| www.socialsecurity.gov    | Electronic Records Express Home  |                     | User Instructions |    |
| John Doe<br>Log Out       | Track Status of Submissions      |                     |                   |    |
| Help Desk: 1-866-691-3061 | atte                             |                     |                   |    |
|                           | Tracking Number                  | 1313D5C4ACF1A501    |                   |    |
|                           | Submission Date and Eastern Time | 07/18/2011 09:08 AM |                   |    |
|                           | Submission Status                | Sent                |                   |    |
|                           | Site Code                        | S81                 |                   |    |
|                           | Last 4 of SSN                    | 3453                |                   |    |
|                           | Number of User Uploaded Files    | 1                   |                   |    |
|                           | RQID(Request ID)                 | 567345345345        |                   |    |
|                           |                                  |                     |                   |    |
|                           | <u>▼Filename</u> E               | ile Status          | File Size         |    |
|                           | ere_test_file.txt                | SENT                | 1 KB              |    |
|                           | Prior Page                       |                     | Start New Search  |    |
|                           |                                  |                     |                   |    |

## Search by Claimant's SSN

Note: When searching by Claimant's SSN (Social Security Number), all other fields are disabled.

Step 1 – Enter the Claimant's SSN found on the request letter or barcode.

**Step 2** – Select the **Search** button. Any files you submitted in the past 180 days with that **SSN** display on the **Inquiry Results** page.

| Social Security Online                                                               | Electronic Records Express                                                                                                | ×*   | *                           |
|--------------------------------------------------------------------------------------|----------------------------------------------------------------------------------------------------|------|-----------------------------|
| www.socialsecurity.gov                                                               | Electronic Records Express Home                                                                                           |      | User Instructions           |
| John Doe<br>Log Out                                                                  | Track Status of Submissions<br>Search Submissions                                                                         |      |                             |
| Help Desk: 1-866-691-3061                                                            |                                                                                                    |      |                             |
| To view your submissions enter search criteria into <u>one</u> of the four sections. | 1. Search for a specific submission by entering the Tracking Number:                                                      |      |                             |
| Please note that you can only search for submissions from the past 180 days.         | 2. Search submissions by entering<br>the RQID (Request ID) found on the<br>request letter or barcode:<br>(case sensitive) |      | Enter the<br>Claimant's SSN |
|                                                                                      | 3. Search submissions by entering<br>the Claimant's SSN found on the<br>request letter or barcode:                        |      |                             |
|                                                                                      | 4. Search submissions by using the following options:                                                                     |      |                             |
|                                                                                      | Search by date: <ul> <li>Last 45 Days</li> <li>Single Day</li> <li>Date Rational States</li> </ul>                        | ange |                             |
|                                                                                      | Search by status:                                                                                                    |      | Select the Search button    |
|                                                                                      | Search by site:                                                                                                    |      |                             |
|                                                                                      | Cancel Reset to Default                                                                                                   |      | Search                      |

### Search by Claimant SSN - Steps 1 and 2

# **Step 3** – Select the **Tracking Number** hyperlink to obtain details about a submission.

| Social Security Online                                         | Electronic I                      | Records E                              | xpress        | **               |               |                   | ¥ |
|----------------------------------------------------------------|-----------------------------------|----------------------------------------|---------------|------------------|---------------|-------------------|---|
| www.socialsecurity.gov                                         | Electronic Records Express I      | <u>Home</u>                            |               |                  |               | User Instructions |   |
| John Doe<br>Log Out                                            | Track Statu                       | is of Submiss                          | ions          |                  |               |                   |   |
| Help Desk: 1-866-691-3061                                      |                                   |                                        |               |                  |               |                   |   |
| Select the tracking number to view the status of a submission. | <u>▼Tracking</u><br><u>Number</u> | <u>Date and Eastern</u><br><u>Time</u> | <u>Status</u> | <u>Site Code</u> | Last 4 of SSN | RQID              |   |
|                                                                | 1313D5C4ACF1A501                  | 07/18/2011<br>09:08 AM                 | Sent          | S81              | 3453          | 567345345345      |   |
| submissions from the past 180 days.                            |                                   | 00.00744                               |               |                  |               |                   |   |
|                                                                | Prior Page                        |                                        |               |                  |               |                   |   |
|                                                                |                                   |                                        |               |                  |               |                   |   |
| Select the Tracking<br>Number hyperlink                        |                                   |                                        |               |                  |               |                   |   |
| for more details                                               |                                   |                                        |               |                  |               |                   |   |

### Search by Claimant's SSN – Step 3

**Step 4** – View submission details. You may select **Prior Page** to return to **Inquiry Results** or **Start New Search** to begin a new search for submissions

### Search by Claimant's SSN – Step 4

| Social Security Online    | Electronic Records Ex            | xpress              | *                 | ** |
|---------------------------|----------------------------------|---------------------|-------------------|----|
| www.socialsecurity.gov    | Electronic Records Express Home  |                     | User Instructions |    |
| John Doe<br>Log Out       | Track Status of Submission       | ons                 |                   |    |
| Help Desk: 1-866-691-3061 | 1916                             |                     |                   |    |
|                           | Tracking Number                  | 1313D5C4ACF1A501    |                   |    |
|                           | Submission Date and Eastern Time | 07/18/2011 09:08 AM |                   |    |
|                           | Submission Status                | Sent                |                   |    |
|                           | Site Code                        | S81                 |                   |    |
|                           | Last 4 of SSN                    | 3453                |                   |    |
|                           | Number of User Uploaded Files    | 1                   |                   |    |
|                           | RQID(Request ID)                 | 567345345345        |                   |    |
|                           |                                  |                     |                   |    |
|                           | <u>▼Filename</u>                 | File Status         | File Size         |    |
|                           | ere_test_file.txt                | SENT                | 1 KB              |    |
|                           | Prior Page                       |                     | Start New Search  |    |
|                           |                                  |                     |                   |    |

# Search by Date, Status or Site

## **Default Search**

**Step 1** – The **Last 45 Days** and **All** buttons are automatically selected. To searchyou're your submissions in the last 45 days, simply select the **Search** button.

### **Default Search - Steps 1**

| Social Security Online                                                                                                    | Electronic Records Express                                                                                                    | ×.               | *                                             |
|----------------------------------------------------------------------------------------------------|----------------------------------------------------------------------------------------------------|------------------|-----------------------------------------------|
| www.socialsecurity.gov                                                                                                    | Electronic Records Express Home                                                                                                    |                  | User Instructions                             |
| John Doe<br>Log Out                                                                                                    | Track Status of Submissions                                                                                                    |                  |                                               |
| Help Desk. 1-800-091-3001                                                                                                    |                                                                                                    |                  |                                               |
| riteria into <u>one</u> of the four sections.<br>Please note that you can only search for<br>submissions from the past 180 days. | <ol> <li>Search for a specific submission<br/>by entering the Tracking Number:</li> <li>Search submissions by entering<br/>the RQID (Request ID) found on the</li> </ol> |                  |                                               |
|                                                                                                    | request letter or barcode:<br>(case sensitive) 3. Search submissions by entering                                                                                         | $\left( \right)$ | Last 45 Days and All                          |
|                                                                                                    | the Claimant's SSN found on the request letter or barcode:                                                                                                    |                  | (status and site) are<br>the Default settings |
|                                                                                                    | following options:                                                                                                    |                  |                                               |
|                                                                                                    | Search by status:      All      Sent      Error      Contacted                                                                                                    | nge              |                                               |
|                                                                                                    | Search by site: <ul> <li>All</li> <li>State</li> <li>Site Code</li> </ul>                                                                                                |                  |                                               |
|                                                                                                    | Cancel Reset to Default                                                                                                    |                  | Search                                        |

**Step 2** – All your submissions in the Last 45 Days display. You may sort the results in ascending or descending order by selecting of the underlined headings (**Tracking Number, Date and Eastern Time, Status, Site Code, Last 4 of SSN**, or **RQID**).

**Step 3** – Select the **Tracking Number** to view the details of the submission. You may also select the **Prior Page** button to return to the **Search Submissions** page.

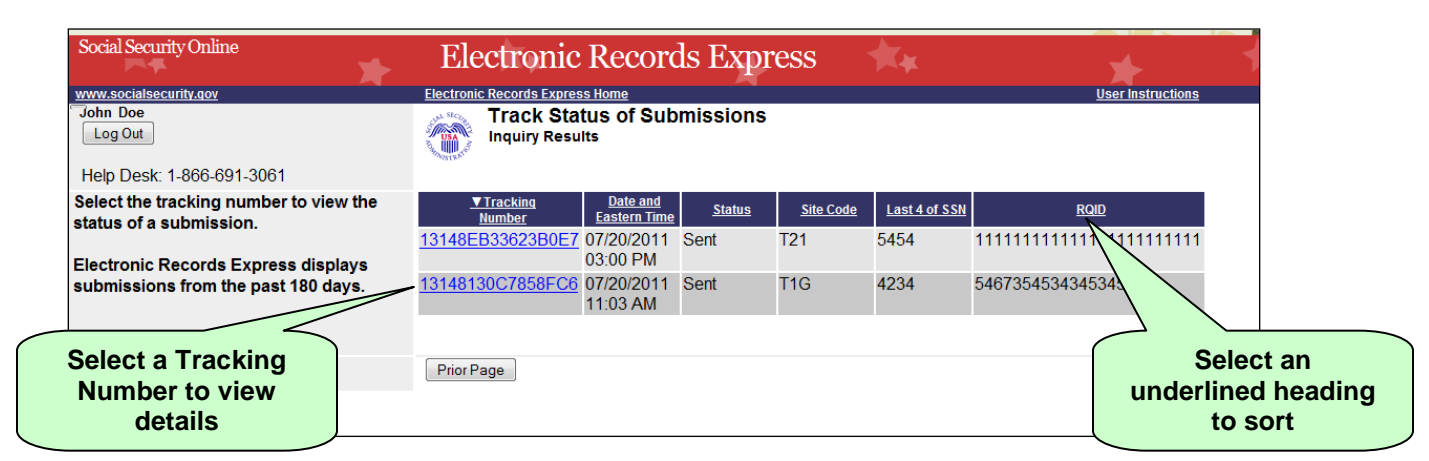

**Default Search – Steps 2 and 3** 

**Step 4** – View submission details. You may select **Prior Page** to return to **Inquiry Results** or **Start New Search** to begin a new search for submissions. You may sort the results in ascending or descending order by selecting an underlined heading (**Filename**, **File Status** or **File Size**).

#### **Default Search – Step 4**

| Social Security Online    | Electronic Records               | Express             | 🖌 📩               |
|---------------------------|----------------------------------|---------------------|-------------------|
| www.socialsecurity.gov    | Electronic Records Express Home  |                     | User Instructions |
| John Doe<br>Log Out       | Track Status of Submi            | ssions              |                   |
| Help Desk: 1-866-691-3061 | -1824.Br                         |                     |                   |
|                           | Tracking Number                  | 1313D5C4ACF1A501    |                   |
|                           | Submission Date and Eastern Time | 07/18/2011 09:08 AM |                   |
|                           | Submission Status                | Sent                |                   |
|                           | Site Code                        | S81                 |                   |
|                           | Last 4 of SSN                    | 3453                |                   |
|                           | Number of User Uploaded Files    | 1                   |                   |
|                           | RQID(Request ID)                 | 567345345345        |                   |
|                           |                                  |                     |                   |
|                           | <u>▼Filename</u>                 | File Status         | File Size         |
|                           | ere test file.txt                | SENT                | 1 KB              |
|                           | Prior Page                       |                     | Start New Search  |
|                           |                                  |                     |                   |

# Search by Submission Date, Status or Site

When searching by submission **date**, **status**, and **site**, you may choose any combination of **date**, **status**, and **site** searches. Note that your search results will only include your submissions from the past 180 calendar days.

### Search by Date:

- Last 45 Days Searches all your submissions from the last 45 days
- **Single Day** Searches all your submissions from a single day (the date must be within the past 180 calendar days)
- **Date Range** Searches all your submissions made in a date range (dates must be within past 180 calendar days)

### Search by Status:

- All Searches all your submissions
- Sent Searches your successful submissions
- Error Searches your failed submissions
- **Contacted** Searches all submissions that resulted in ERE Tech Support contacting you to resolve an issue

### and

### Search by Site:

- State Searches all your submissions for a specific State.
- Site Code Searches your submissions for a specific Site Code.

### Step 1 –

- Select the option for the date to search Last 45 Days, Single Day, or Date Range
- If you choose the **Single Day** option, you must enter the **Date of Submission** (MM/DD/YYYY). This date must be within the past 180 days.
- If you choose the **Date Range** option, you must enter the **From Date** (MM/DD/YYYY) and **To Date** (MM/DD/YYYY). These dates must be within the past 180 days.

**Step 2** – Select the **status** search option: **All, Sent, Error**, or **Contacted.** (The **All** option defaults for you.)

Step 3 –

- Select the site search option: All, State, or Site Code. (The All option defaults for you.)
- If you choose the **State** option, you must select a State from the dropdown box.

• If you choose the **Site Code** option, you must select a site from the destination dropdown box. You may also type the site code in the **Site Code** box (example: V59). You can first choose the state from the **State** dropdown box that narrows your choices in the **Destination** dropdown box.

**Step 4** – Select the **Search** button. If you have any submissions from the past 180 days that match your search criteria, these results are provided on the **Inquiry Results** page.

| Social Security Online                                                                    | Electronic Records Express                                                                                                    | * 1                            |
|-------------------------------------------------------------------------------------------|----------------------------------------------------------------------------------------------------|--------------------------------|
| www.socialsecurity.gov<br>John Doe<br>Log Out                                             | Electronic Records Express Home<br>Track Status of Submissions<br>Search Submissions                                                                                                    | <u>User Instructions</u>       |
| Help Desk: 1-866-691-3061                                                                 | and the second second se |                                |
| Fo view your submissions enter sea<br>criteria into <u>one</u> of the four sections       | arch<br>1. Search for a specific submission<br>by entering the Tracking Number:                                                                                                    |                                |
| Please note that you can only search<br>submissions from the past 180 days<br>Select date | h for<br>2. Search submissions by entering<br>the RQID (Request ID) found on the<br>request letter or barcode:<br>(case sensitive)                                                                                                    |                                |
| search option                                                                             | 3. Search submissions by entering<br>the Claimant's SSN found on the<br>request letter or barcode:                                                                                                    |                                |
|                                                                                           | 4. Search submissions by using the following options:                                                                                                    |                                |
| search option                                                                             | Search by date: <ul> <li>Last 45 Days</li> <li>Single Day</li> <li>Date Range</li> </ul>                                                                                                    |                                |
|                                                                                           | Date must be within 180 calendar days from the current date.                                                                                                    | Key the Date                   |
|                                                                                           | From Date To Date                                                                                                    | Range                          |
| Select site search option                                                                 | MM/DD/YYYY MM/DD/YYYY<br>Search by status:   All  Sent  Error  Contacted                                                                                                    |                                |
|                                                                                           | Search by site:   All  State  Site Code                                                                                                    |                                |
| Enter 3 character site code or select<br>and destination:                                 | t state Site code: OR State: [Select]                                                                                                    |                                |
|                                                                                           | Destination: [Select Destination]                                                                                                    |                                |
|                                                                                           | Cancel Reset to Default                                                                                                    | Search                         |
|                                                                                           |                                                                                                    |                                |
|                                                                                           |                                                                                                    | Select the<br>Search<br>Button |

### Search by Date, Status or Site – Steps 1-4

### **Step 5** – Select the **Tracking Number** to obtain the details of the submission

| Social Security Online                                                     | Electronic Records Express                              |                                        |               | *         |               |                                         |
|----------------------------------------------------------------------------|---------------------------------------------------------|----------------------------------------|---------------|-----------|---------------|-----------------------------------------|
| www.socialsecurity.dov<br>John Doe<br>Log Out<br>Help Desk: 1-866-691-3061 | Electronic Records Express<br>Track Sta<br>Inquiry Resu | <u>s Home</u><br>tus of Sub<br>Its     | missions      |           |               | <u>User Instructions</u>                |
| Select the tracking number to view the                                     | <u>▼Tracking</u><br><u>Number</u>                       | <u>Date and</u><br><u>Eastern Time</u> | <u>Status</u> | Site Code | Last 4 of SSN | RQID                                    |
| Electronic Records Express displays                                        | 13148EB33623B0E7                                        | 07/20/2011<br>03:00 PM                 | Sent          | T21       | 5454          | 111111111111111111111111111111111111111 |
| submissions from the past 180 days.                                        | <u>13148130C7858FC6</u>                                 | 07/20/2011<br>11:03 AM                 | Sent          | T1G       | 4234          | 5467354534345345345                     |
| Select a Tracking<br>Number to view<br>details                             | Prior Page                                              |                                        |               |           |               |                                         |

### Search by Date, Status or Site – Steps 5

**Step 6** – View submission details. You may select **Prior Page** to return to the **Inquiry Results** page or **Start New Search** to return to the **Search Submissions** page.

### Search by Date, Status or Site – Steps 6

| Social Security Online    | Electronic Records Expres        | ss 🙀                | *                 | ** |
|---------------------------|----------------------------------|---------------------|-------------------|----|
| www.socialsecurity.gov    | Electronic Records Express Home  |                     | User Instructions |    |
| John Doe<br>Log Out       | Track Status of Submissions      |                     |                   |    |
| Help Desk: 1-866-691-3061 | -2121x                           |                     |                   |    |
|                           | Tracking Number                  | 1313D5C4ACF1A501    |                   |    |
|                           | Submission Date and Eastern Time | 07/18/2011 09:08 AM |                   |    |
|                           | Submission Status                | Sent                |                   |    |
|                           | Site Code                        | S81                 |                   |    |
|                           | Last 4 of SSN                    | 3453                |                   |    |
|                           | Number of User Uploaded Files    | 1                   |                   |    |
|                           | RQID(Request ID)                 | 567345345345        |                   |    |
|                           |                                  |                     |                   |    |
|                           | <u>▼Filename</u>                 | File Status         | File Size         |    |
|                           | ere_test_file.txt                | SENT                | 1 KB              |    |
|                           | Prior Page                       |                     | Start New Search  |    |
|                           |                                  |                     |                   |    |

# **Access Keys**

This application contains access keys to improve navigation and provide information. You will find a list of these keys in the table below:

| Button           | Access Key |
|------------------|------------|
| Cancel           | n          |
| Log Out          | 1          |
| Prior Page       | р          |
| Reset to Default | r          |
| Search           | S          |
| Start New Search | S          |

Other keyboard commands, hotkeys or access keys will vary based upon browser and the version of the browser that you are using. A list of these commands can be found in the Help section of your browser. The Help feature can be located on the Menu bar of your browser or by using the F1 function key on the keyboard. Any assistive devices that you may be using will also have a list of these shortcut keys in their Help section.

**Note:** To use these keys select the "Alt" button on your keyboard and the access key simultaneously.

# How to Get Important Information about Electronic Records Express Website Availability

You may subscribe to receive ERE website availability notifications through the GovDelivery services on the Social Security Administration's Electronic Records Express internet website: <u>Social Security Online: Electronic Records Express</u>. Please see the following website for *GovDelivery* FAQs: https://service.govdelivery.com/service/help.html#general1

To subscribe to the ERE website availability notification, follow these instructions:

- Click Get important information about Electronic Records Express website availability.
- Type your email address and select **Go**
- Confirm your email address
- Select "Send updates immediately by e-mail."
- Choose an optional password
- Select Save
- Select Next
- <u>Subscribe</u> to additional topics by checking the boxes or <u>unsubscribe</u> by un-checking the boxes
- Select Save
- <u>Subscribe</u> to topics from other agencies by checking the boxes or <u>unsubscribe</u> by un-checking the boxes
- Select Save

**\*\*Once you have subscribed, you will receive a** <u>*Subscription Acknowledgement*</u> email with instructions on how to update your user profile\*\*